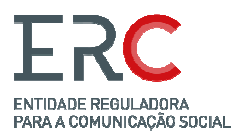

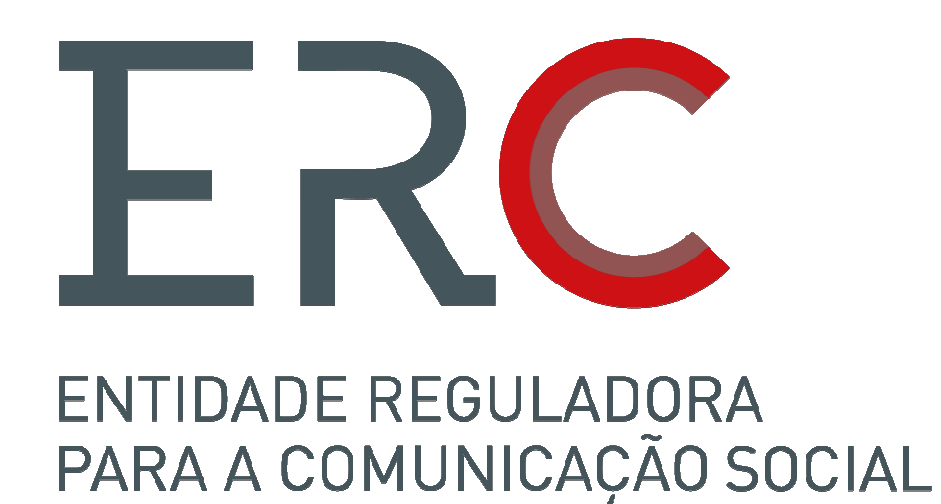

Manual da Plataforma PIE ENTIDADES

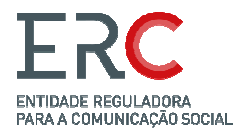

## A) REGISTO - ENTIDADE /UTILIZADOR

- 1. Aceder ao endereço <a href="http://pie.erc.pt/">http://pie.erc.pt/</a>;
- 2. Escolher a opção "Nova Entidade";
- 3. Preencher os campos com a informação solicitada;
- 4. Submeter o pedido de registo;
- 5. A password e acesso é enviada para o email da entidade;
- 6. A entidade acede à plataforma com o email de utilizador e respetiva p*assword*.

| Faça login para ini                   | ciar sessão |
|---------------------------------------|-------------|
| Email                                 | ×           |
| Password                              | <b>a</b>    |
| Guardar dados                         | Submeter    |
| squeci-me da password<br>ova entidade |             |

## **B) RECUPERAÇÃO DE PASSWORD**

- 1. Aceder à plataforma em: <u>http://pie.erc.pt/</u>;
- 2. Escolher a opção "Esqueci-me da password";
- 3. Identificar o *e-mail* de registo e pressionar em "Enviar link para nova senha";
- 4. Após a receção do link, a entidade pode redefinir a password.

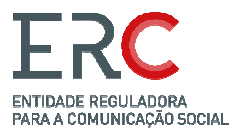

|          | Faça login para in | iciar sessão                                                      |      |
|----------|--------------------|-------------------------------------------------------------------|------|
| Email    |                    |                                                                   | ×    |
| Password |                    |                                                                   | •    |
| Guardar  | dados              | Submet                                                            | ter  |
|          |                    |                                                                   |      |
|          |                    |                                                                   |      |
| ER       | C ENTI             | JADE REGULADORA<br>A COMUNICAÇÃO SO                               | CIAL |
| ER       | Redefinir senha    | DADE REGULADORA<br>A COMUNICAÇÃO SO<br>1 de acesso                | CIAL |
| Email    | Redefinir senha    | DADE REGULADORA<br>A COMUNICAÇÃO SO<br>a de acesso                | CIAL |
| Email    | Redefinir senha    | DADE REGULADORA<br>A COMUNICAÇÃO SO<br>a de acesso<br>a de acesso | CIAL |

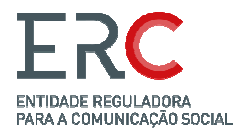

## C) COMUNICAÇÃO DE CAMPANHA

- Aceder à plataforma (<u>http://pie.erc.pt/)</u>;
  Escolher a opção "Criar";
  Preencher os campos definidos;

- Anexar a documentação de suporte;
  Submeter a comunicação.

| ERC ENTEDADE REGULADORA<br>PARA A COMUNICAÇÃO SOCIA | u                |           |           |    | 🗭 📙 🛔 Luís Castro             |
|-----------------------------------------------------|------------------|-----------|-----------|----|-------------------------------|
| Investimentos publ                                  | icitários        |           |           |    | + Criar                       |
| Listagem de investiment                             | os publicitários |           |           |    |                               |
| Mostrar 10 v registos                               |                  |           |           |    | Procurar:                     |
| Título                                              | 11 Descrição     | Ut Versão | LT Estado | 11 | Opções                        |
| campanha 2                                          | teste            | 1         | Validado  |    | 💭 Solicitar alteração 🗌 👁 Ver |
| Campanha teste                                      | teste            | 3         | Validado  |    | Solicitar alteração 🖉 Ver     |
| Título                                              | Descrição        | Versão    | Estado    |    | Opções                        |
| Mostrando de 1 até 2 de 2 regist                    | tos              |           |           |    | Anterior 1 Seguinte           |

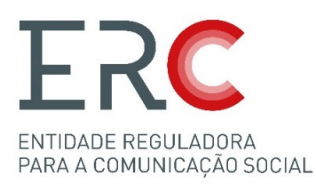

## D) ALTERAÇÃO DOS DADOS COMUNICADOS

- 1. Aceder à comunicação na plataforma (<u>http://pie.erc.pt/</u>);
- 2. Escolher a opção "Solicitar alteração";
- 3. Preencher o campo de justificação do pedido de alteração;
- 4. A ERC é notificada do pedido e opta por "permitir" ou "não permitir";
- 5. A entidade é notificada via *e-mail* e, se obtida a permissão e recupera a comunicação em formato editável;
- 6. Após a edição deve voltar a submeter a comunicação.

| ERC ENTIDADE REDULADORA<br>PARA A COMUNICAÇÃO SOCIA | u (              |               |           |    | 7 📕 🛃 🕹 Luís Castro           |
|-----------------------------------------------------|------------------|---------------|-----------|----|-------------------------------|
| Investimentos publ                                  | icitários        |               |           |    | + Criar                       |
| Listagem de investiment                             | os publicitários |               |           |    |                               |
| Mostrar 10 v registos                               |                  |               |           |    | Procurar:                     |
| Título                                              | 11 Descrição     | <b>Versão</b> | 11 Estado | 41 | Opções                        |
| campanha 2                                          | teste            | 1             | Validado  |    | 💭 💭 Solicitar alteração 🖉 Ver |
| Campanha teste                                      | teste            | 3             | Validado  |    | 💭 Solicitar alteração 🖉 Ver   |
| Título                                              | Descrição        | Versão        | Estado    |    | Opções                        |
| Mostrando de 1 até 2 de 2 regist                    | tos              |               |           |    | Anterior 1 Seguinte           |

V2.0 - 06/12/2023 ERC/DS